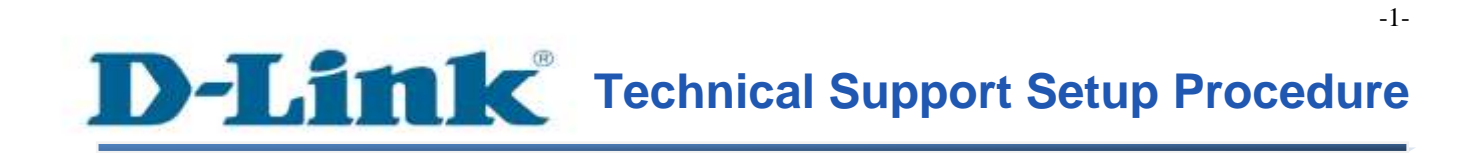

FAQ : How to Enable DDNS on DCS-942L / DCS-5222L

Release date : 1/05/2012

Model Support : DCS-942L / DCS-5222L

H/W:A1

S/W:1.xx

# D-Link Technical Support Setup Procedure

## การเปิดใช้งาน DDNS บน DCS-942L/DCS-5222L ทำได้อย่างไร

**ขั้นตอนที่** 1 : จัดหา Install CD ให้พร้อม โดยแผ่น CD มาพร้อมกับ mydlink Cloud Cameras และ มองหาซอฟท์แวร์ที่เรียกว่า SetupWizardSE\_Setup.exe กรุณาติดตั้ง SetupWizardSE\_Setup.exe บนเครื่องคอมพิวเตอร์ของคุณ

Note: กรุณาตรวจสอบให้แน่ใจว่า คุณได้เชื่อมต่อกล้องของคุณไปยังพอร์ตแลนของเราเตอร์ของคุณ โดยเครื่องคอมพิวเตอร์ของคุณสามาถเชื่อมต่อไปยังเราเตอร์ผ่านสาย/ไร้สาย

**ขั้นตอนที่ 2**: คลิ๊กบนปุ่ม Start บนเครื่องคอมพิวเตอร์ของคุณแล้วเลือก All Programs

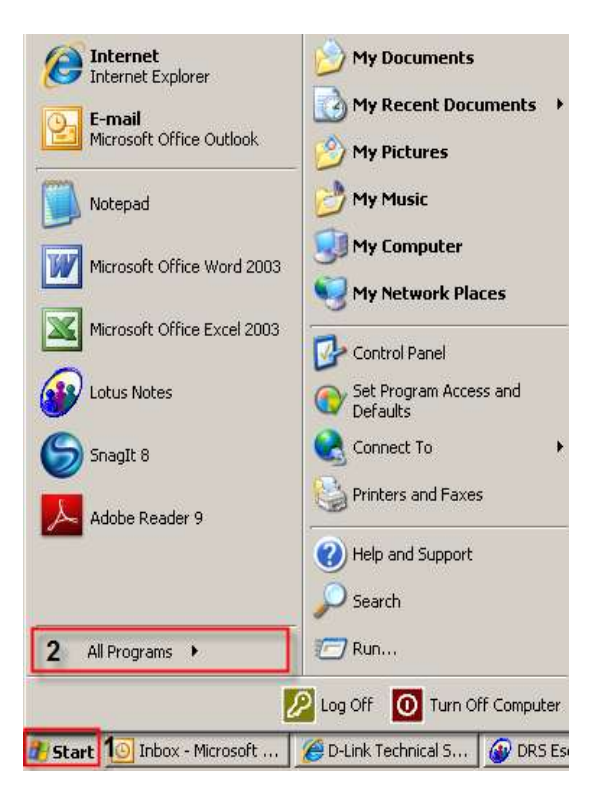

**ขั้นตอนที่ 3**: ภายใต้ All Programs เถือก D-Link > Setup Wizard SE แล้วคลิ๊กบนปุ่ม D-Link Setup Wizard SE

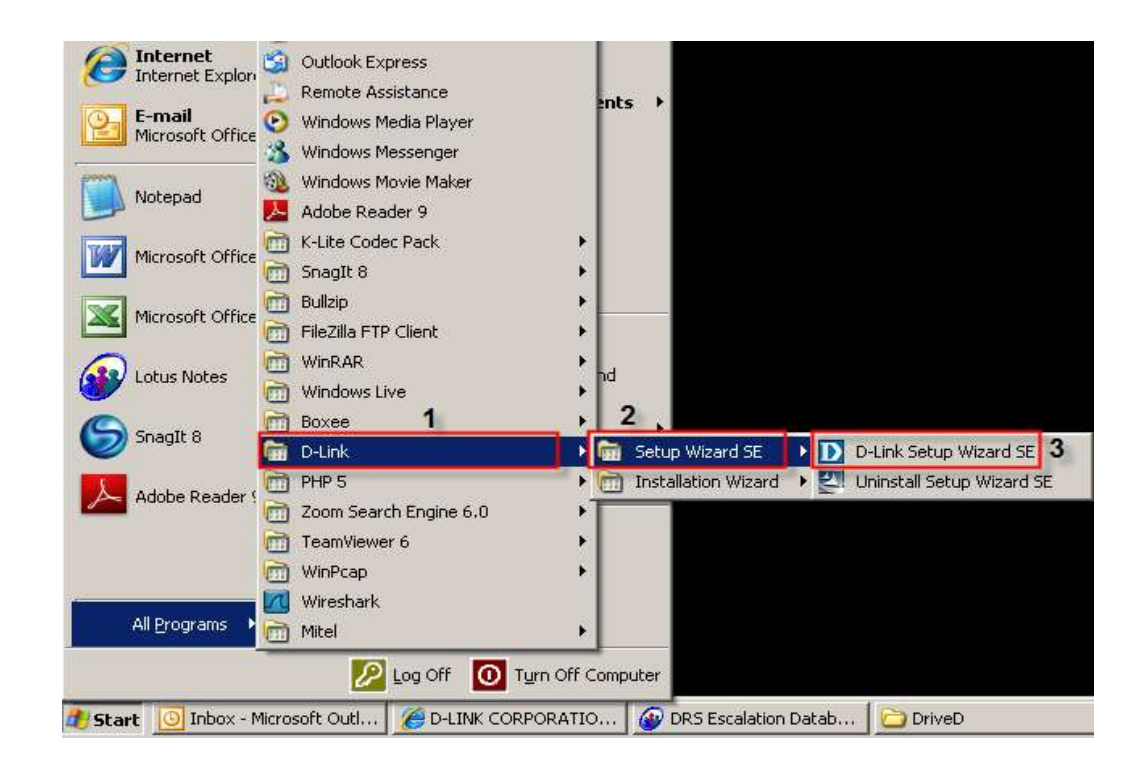

ขั้นตอนที่ 4 : คลิ๊กบนปุ่ม Search โดยซอฟท์แวร์จะแสดงกล้องชนิด IP ของ D-Link ที่มีอยู่ทั้งหมด ในระบบเน็ตเวิร์ค เลือกกล้องที่คุณต้องการเข้าถึงจากรายชื่อที่แสดงแล้วคลิ๊กบนปุ่ม Link

| D-Link<br>Rulding Networks for People |                   |                    |             |  |  |
|---------------------------------------|-------------------|--------------------|-------------|--|--|
|                                       | I                 |                    |             |  |  |
|                                       | MAC Address       | Current IP Address | Device Name |  |  |
|                                       | 00.24.01.10.4c.65 | 192.168.0.197      | DCS-2121    |  |  |
| Wizard                                | 28.10.7b.00.a4.4d | 192.168.0.100      | DCS-942L    |  |  |
| Search<br>Link                        |                   |                    |             |  |  |
| About                                 |                   |                    |             |  |  |
| Exit                                  |                   |                    |             |  |  |
|                                       |                   |                    |             |  |  |
|                                       |                   |                    |             |  |  |

ขั้นตอนที่ 5 : หน้าจอล็อกอินจะปรากฏขึ้น ใส่ค่า username เป็น admin และรหัสผ่าน ตามที่คุณได้ สร้างไว้เมื่อคุณเรียกใช้งาน installation wizard เพื่อใช้การล็อกอินไปยังเวบคอนฟิกูเรชั่นของคุณ คลิ๊กบนปุ่ม OK

| Connect to 192.168                                                                                                    | 3.0.100 <b>? ×</b>                    |  |  |  |  |
|----------------------------------------------------------------------------------------------------|---------------------------------------|--|--|--|--|
|                                                                                                    | G                                     |  |  |  |  |
| The server 192.168.<br>and password.                                                                                                    | 0.100 at DCS-942L requires a username |  |  |  |  |
| Warning: This server is requesting that your username and<br>password be sent in an insecure manner (basic authentication<br>without a secure connection). |                                       |  |  |  |  |
| User name:                                                                                                    | 🖸 admin 💌                             |  |  |  |  |
| Password:                                                                                                    | ••••••                                |  |  |  |  |
|                                                                                                    | Remember my password                  |  |  |  |  |
|                                                                                                    |                                       |  |  |  |  |
|                                                                                                    | OK Cancel                             |  |  |  |  |

ขั้นตอนที่ 6 : คลิ๊กบนแท็บของ SETUP แล้วคลิ๊ก Dynamic DNS ที่อยู่ทางค้านซ้ายมือ ภายใต้ส่วน ของ DYNAMIC DNS SETTINGS ตั้งค่าตามค้านล่าง

- 1. ทำเครื่องหมายเพื่อเลือก DDNS
- 2. เลือก DDNS Server ที่คุณได้ลงทะเบียนไว้
- 3. ใส่ค่าของ Host Name ที่คุณได้ลงทะเบียนไว้ที่ DDNS
- 4. ใส่บัญชีผู้ใช้งาน (Username) ที่ใช้ในการถ็อกอินไปยัง DDNS Server
- 5. ใส่รหัสผ่าน (Password) ที่ใช้ในการถือกอินไปยัง DDNS Server
- 6. คลิ๊กบนปุ่ม Save Settings

| Product: DCS-942L Firmware version: 1.02                                                                                                    |                                                                                                    |                                                                                                    |                        |        |         |
|----------------------------------------------------------------------------------------------------|----------------------------------------------------------------------------------------------------|----------------------------------------------------------------------------------------------------|------------------------|--------|---------|
| D-Lin                                                                                                    | ĸ                                                                                                    |                                                                                                    |                        |        | $\prec$ |
| DCS-942L                                                                                                    | LIVE VIDEO                                                                                                    | SETUP                                                                                                    | MAINTENANCE            | STATUS | HELP    |
| Setup Wizard<br>Network<br>Wireless Setup<br>Dynamic DNS<br>Image Setup<br>Audio and Video<br>Time and Date<br>Video Clip<br>Snapshot<br>SD Recording<br>Motion Detection | DYNAMIC DNS<br>The Dynamic DNS feature<br>(www.yourdomain.com) to<br>Internet service providers a<br>enter your domain name tr<br>Sign up for D-Link's Free D<br>DYNAMIC DNS SETTI<br>DDNS<br>Server Address<br>Host Name<br>User Name | Helpful Hints<br>Dynamic DNS is useful if<br>you have a DSL or Cable<br>service provider that<br>changes your modem IP<br>address periodically.<br>This will allow you to<br>assign a website domain<br>name to your camera<br>instead of connecting<br>through an IP address. |                        |        |         |
| SD Management                                                                                                    | Password                                                                                                    | •••••                                                                                                    |                        |        |         |
|                                                                                                    | Confirm Password<br>Timeout<br>Status                                                                                                    | 576<br>Disabled<br>Save Settings Don't                                                                                                    | hours<br>Save Settings |        |         |

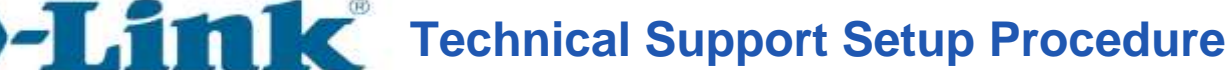

How to Enable DDNS on DCS-942L / DCS-5222L

**Step 1:** Browse the Installation CD that came with the mydlink Cloud Cameras and look for a software called **SetupWizardSE\_Setup.exe**. Please install the **SetupWizardSE\_Setup.exe** on your computer.

Note: Please ensure you have connected your ip camera to the LAN port of your router. Your PC is connected to the router via wired/wireless.

Step 2: Click on the Start button on your computer and then select on All Programs.

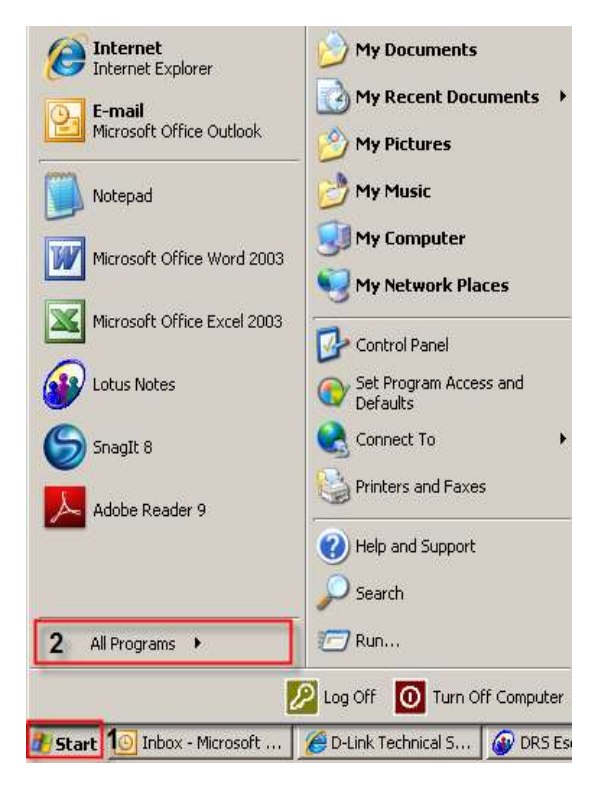

-7-

Step 3: Under the All Programs select on D-Link > Setup Wizard SE and then click on D-Link Setup Wizard SE button.

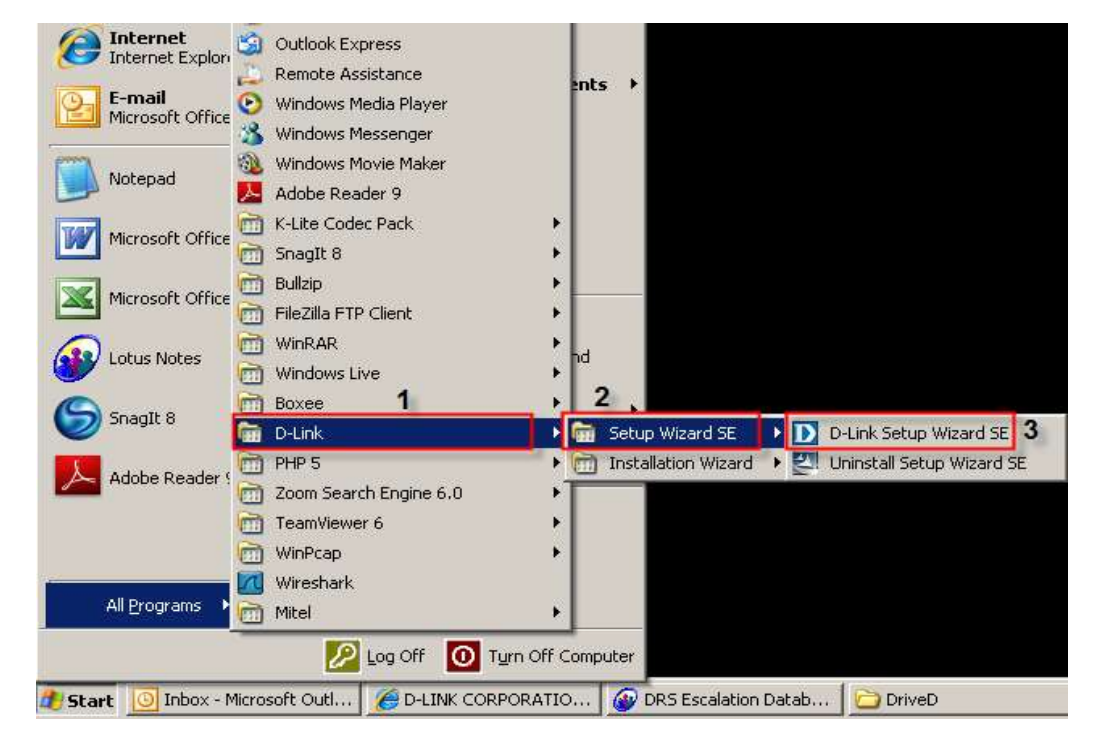

**Step 4:** Click on **Search** button, the software will display all D-Link ip cameras available in the network. Select the camera you want to access from the list and then click on the **Link** button.

| D-Link<br>ultiling Networks for People | SECURICAM Network |                    |             |  |  |
|----------------------------------------|-------------------|--------------------|-------------|--|--|
|                                        |                   |                    |             |  |  |
|                                        |                   |                    |             |  |  |
|                                        | MAC Address       | Current IP Address | Device Name |  |  |
| (                                      | 00.24.01.10.4c.65 | 192.168.0.197      | DCS-2121    |  |  |
| Wizard                                 | 28.10.7b.00.a4.4d | 192.168.0.100      | DCS-942L    |  |  |
|                                        | -                 |                    |             |  |  |
| Search                                 |                   |                    |             |  |  |
|                                        |                   |                    |             |  |  |
| Link                                   |                   |                    |             |  |  |
|                                        |                   |                    |             |  |  |
| About                                  |                   |                    |             |  |  |
|                                        |                   |                    |             |  |  |
|                                        |                   |                    |             |  |  |
| Exit                                   |                   |                    |             |  |  |
|                                        |                   |                    |             |  |  |
|                                        |                   |                    |             |  |  |
|                                        |                   |                    |             |  |  |
|                                        |                   |                    |             |  |  |

**Step 5:** A login screen will appear, enter the username as "**admin**" and then the password you created when you run the installation wizard to login to the camera Web Configuration. Click on **OK** button.

| Connect to 192.168                                                                                                    | .0.100                                |  |  |  |
|----------------------------------------------------------------------------------------------------|---------------------------------------|--|--|--|
|                                                                                                    | E Star                                |  |  |  |
| The server 192.168.<br>and password.                                                                                                    | 0.100 at DCS-942L requires a username |  |  |  |
| Warning: This server is requesting that your username and<br>password be sent in an insecure manner (basic authentication<br>without a secure connection). |                                       |  |  |  |
| <u>U</u> ser name:                                                                                                    | 😰 admin 🔽                             |  |  |  |
| Password:                                                                                                    | ••••••                                |  |  |  |
|                                                                                                    | Remember my password                  |  |  |  |
|                                                                                                    |                                       |  |  |  |
|                                                                                                    | OK Cancel                             |  |  |  |

Step 6: Click on the SETUP tab on top and then click on the Dynamic DNS on the Left Hand Side. Under the **DYNAMIC DNS SETINGS** configure the following;

- 1. Put a check on DDNS check box
- Put a check on DDNS check box
  Select the **DDNS Server** where you've registered
  Enter the **Host Name** used when you've registered to a DDNS
  Enter the **Username** used to login to the DDNS Server
  Enter the **Password** used to login to the DDNS Server
  Click on the **Save Settings** button

| Product: DCS-942L |                                                                                                    |                                |                         |        | Firmware version: 1.02                       |  |
|-------------------|----------------------------------------------------------------------------------------------------|--------------------------------|-------------------------|--------|----------------------------------------------|--|
| D-Lin             | k                                                                                                    |                                |                         |        |                                              |  |
|                   |                                                                                                    |                                |                         |        |                                              |  |
| DCS-942L          | LIVE VIDEO                                                                                                    | SETUP                          | MAINTENANCE             | STATUS | HELP                                         |  |
| Setup Wizard      | DYNAMIC DNS                                                                                                    |                                |                         |        | Helpful Hints                                |  |
| Network           | The Dynamic DNS feature                                                                                                    | allows you to use a domain nan | ne that you have purcha | ased   | Dynamic DNS is useful if                     |  |
| Wireless Setup    | (www.yourdomain.com) to access your camera with a dynamically assigned IP address. Most broadband<br>Internet service providers assign dynamic (changing) IP addresses. By using a DDNS service, you can<br>service provider that the service provider that the service provider the service provider that the service provider that the service provider the service provider the service provid |                                |                         |        |                                              |  |
| Dynamic DNS       | enter your domain name to connect to your camera no matter what your IP address is. changes your modem IP<br>sign up for D-Link's Free DDNS service at www.DLinkDDNS.com. address is.                                                                                                    |                                |                         |        |                                              |  |
| Audio and Video   | Save Settings      Don't Save Settings      This will all assign a wassign a wa                                                      |                                |                         |        |                                              |  |
| Time and Date     |                                                                                                    |                                |                         |        | name to your camera<br>instead of connecting |  |
| Video Clip        | DYNAMIC DNS SETT                                                                                                    | ING                            |                         |        | through an IP address.                       |  |
| Snapshot          | DDNS                                                                                                    | uusu dinkdaa com               |                         |        |                                              |  |
| SD Recording      | Host Name                                                                                                    | ncomendador@dlinkddns.com      |                         | is.com |                                              |  |
| Motion Detection  | User Name                                                                                                    | pcomendador                    |                         |        |                                              |  |
| SD Management     | Password                                                                                                    |                                |                         |        |                                              |  |
| Logout            | Confirm Password                                                                                                    | •••••                          |                         |        |                                              |  |
|                   | Timeout                                                                                                    | 576                            | hours                   |        |                                              |  |
|                   | Status                                                                                                    | Disabled                       |                         |        |                                              |  |
|                   | L                                                                                                    | Save Settings Don't 9          | Save Settings           |        |                                              |  |
|                   |                                                                                                    | Durce                          | ere sounds              |        |                                              |  |

## ฝ่ายสนับสนุนทางด้านเทคนิค

Call Center หมายเลขโทรศัพท์ 02-6617997 ภาษาไทย : จันทร์ ถึง ศุกร์ เวลา 9.00 น. – 18.00 น. Thai : Mon – Fri : Time 9.00 – 18.00. ภาษาอังกฤษ : เสาร์ , อาทิตย์ , วันหยุดนขัตฤกษ์ และ วันธรรมดา หลัง 18.00 น. English : Sat – Sun , Public Holiday and after 18.00 weekday. Website : <u>www.dlink.co.th</u> email: <u>support@dlink.com.sg</u> Facebook : <u>http://www.facebook.com/DLinkThailandFans</u>

### **Nationwide D-Link Service Centres**

#### Chang Ma Branch Phitsanulok Branch 117/7 Praongdam Road 2/1 Moo 3, Chiang Mail ampang Road Tumbon Chang Pueak, Amphoe Mueang Chiang Mai Tumbon Nal Mueang, Changwat Chiang Mai 50300, Thailand Tel: +66 (0) 5340-9482-6 Fax | +66 (0) 5340-9486 Operating hours: Operating hours: Mondays till Friday 9am to 6pm 9am to 6pm Cham Issara Tower II Panto Plaza Eranch

3rd Floor, Cham Issara Tower II 2922/138 New Perchburi Road Khwang Bangkapi, Khet Huay-Kwang, Bangkok 10328, Thailand

Tel : +66 (0) 2308-2040 Fax: +66 (0) 2308-2024 Call Center : +66 (0) 2716-6669 Operating hours: Mondays till Friday 9am to 6pm

### Surat Thani Branch

412/8 Talat Mai Road Tumbon Talat, Amphoe Mueang Surat Thani Changwat Surat Thani 84000, Thailand

Tel : +66 (0) 7721-7907-10 Fax: +66 (0) 7721-7910 Operating hours: Mondays till Friday 9am to 6pm

Amphoe Mueang Phitsanulok Changwat Phitsanulok 65000, Thailand

Tel : +66 (0) 5521-2323-5 Fax: +66 (0) 5521-2326 Mondays till Friday

Phuket Branch

Tumbon Taratyai,

156/3 Phang Nga Road

Amphoe Mueang Phuket

Tel ; +66 (0) 7623-2906-9

Fax: +66 (0) 7623-2909

Operating hours:

9am to 6pm

Mondays till Friday

Changwat Phuket 83000, Thailand

4th FL Pantip Plaza 604/3 Petchburi Road Room 439-440 Kwang Thanon Petchburl, Khet Ratchathewi Bangkok 10400, Thailand Tel : +66 (0) 2656 6037 Tel: +66 (0) 2656 6054 Fax : +66 (0) 2656 6042 Operating hours: Mondays till Sunday 10am to 7pm

#### Rayong Branch

217/24 Sukhumvit Road Tumbon Noen Phra, Amphoe Mueang Rayong Changwat Rayong 21000, Thailand

Tel : +66 (0) 3880-0631-3 Fax: +66 (0) 3980-0634 Operating hours: Mondays till Sunday 9am to 6pm

#### Hat Yai Branch

48/106 Phadungpakdee Road Tumbon Hatyai, Amphoe Hatyai Changwat Songkhla 90110, Thailand

Tel:+66 (0) 7435-4559-61 Fax: +66 (0) 7435-4561 Operating hours: Mondays till Friday 9am to 6pm